# ACCEPTING OR DECLINING STUDENT LOANS

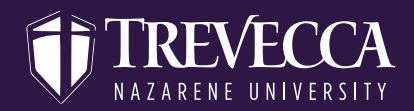

| STEP<br>ONE   | Log on to MyTrevecca (my.trevecca.edu)          |                                   |                                 |                                      |  |  |
|---------------|-------------------------------------------------|-----------------------------------|---------------------------------|--------------------------------------|--|--|
| STEP<br>TWO   | Select Self-Service under Trevecca Quick Links. |                                   |                                 |                                      |  |  |
|               | Student Quick Links                             |                                   |                                 |                                      |  |  |
|               | Presence                                        | Blackboard Learn                  | Self Service                    | Student Development<br>Gateway       |  |  |
|               | Student Account Center                          | ID Card / Add Boone Bucks         | Trevecca Nazarene<br>University | TNU Fact Book                        |  |  |
|               | Tutoring Services and<br>Academic Coaching      | Guardian Campus<br>Reporting Form | Waggoner Library                | Webprint                             |  |  |
|               | Trevecca Chapel                                 | Plant Ops Maintenance<br>Request  | Trevecca Forms                  | Student Complaint<br>Submission Form |  |  |
|               |                                                 |                                   |                                 |                                      |  |  |
| STEP<br>THREE | Sign in using your Treve                        | cca ID and password.              |                                 |                                      |  |  |

STEP FOUR Select Financial Aid.

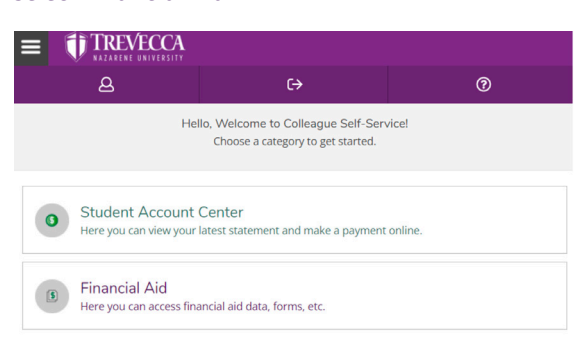

# ACCEPTING OR DECLINING STUDENT LOANS

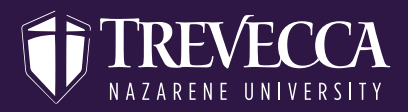

## STEP FIVE

Select the Financial Aid option at the top and then select My Awards.

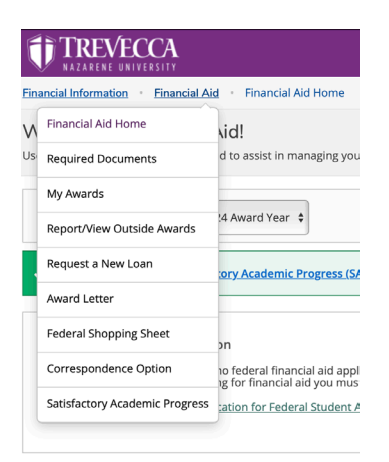

## STEP SIX

Once you access your awards you will see a listing of grants, scholarships, and loans. Under the loan section you can accept, decline, or reduce the amount of each loan.

| Subsidized Loans                                                                      | Pending | \$3,500                                       | 000 \$1,750,00 \$1,75                                                                                 |
|---------------------------------------------------------------------------------------|---------|-----------------------------------------------|----------------------------------------------------------------------------------------------------|
| Fed Sub Loan                                                                          | Offered | \$3,500.00                                    | \$1,750.00 \$1,75                                                                                     |
| Check the terms you will be attending.<br>2022 Fall Trad<br>2023 Spring Trad<br>Total |         | \$1,750.00<br>\$1,750.00<br><b>\$3,500.00</b> | (1) You may accept the entire loan amount, change the loan amount, or decline the entire loan amount. |
| Reset                                                                                 |         | Decline                                       | Accept                                                                                                |
| Unsubsidized Loans<br>V Accept or Decline                                             | Pending | \$2,000                                       | 0.00 \$1,000.00 \$1.00                                                                                |

#### STEP SEVEN

#### Complete this process for each loan

If you are accepting a loan you will need to complete a Master Promissory Note and Loan Entrance Counseling. The links for these items are just below the loan acceptance section under Loan Requirements Checklist. Once you select the item from the checklist you will be directed to a Department of Education site. Please use your (the studen'ts) FAFSA ID and password to access the information

### Loan Requirements Checklist

| \Lambda Incomplete | Complete Direct Loan Entrance Counseling  |
|--------------------|-------------------------------------------|
| \Lambda Incomplete | Sign a Direct Loan Master Promissory Note |